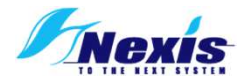

# DCB Registry 登録マニュアル

<システム構築・運営事務局> 株式会社ネクシス 福岡市博多区美野島2-16-8-3F TEL:092-472-5777 FAX:092-415-1157 E-mail:<u>dcbregitsry@midinfo.co.jp</u>

2022/02/07 第1.0版発行

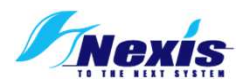

目次

| 4  |      |                       | З |
|----|------|-----------------------|---|
| Τ. | EDC, | / カリント取得手続さ           |   |
|    | 1.   | EDCにアクセス              | 3 |
|    | 2.   | ユーザー情報登録              | 4 |
|    | 3.   | 登録申請完了手続き             |   |
|    | 4.   | ユーザーIDと初期パスワードにてログイン  | 6 |
|    | 5.   | パスワード再設定 アカウント取得手続き完了 |   |
| 2. | 登録   | 手順                    | 7 |
| 3. | 機能(  | こついて                  | 8 |
|    | 1.   | 一覧画面                  | 8 |
|    | 2.   | 登録時情報入力画面             | 9 |

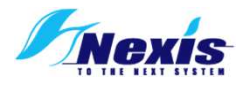

# 1.EDCアカウント取得手続き

# 1.1.EDCにアクセス

- 1. https://nexis-edc.jp/DCBRegistry/Account/Login.aspx にアクセスします。
- 2. ログイン画面の「新規ユーザー登録」をクリックします。

| シャントDCBレジストリ<br>ューザーロ                                                               |                                |    |
|-------------------------------------------------------------------------------------|--------------------------------|----|
| パスワード                                                                               |                                |    |
| LDイン Exit<br>新規ユーザー登録                                                               | 「新規ユーザー登<br>をクリック              | 録」 |
| バスワードお忘れの方はこちら<br>動作環境                                                              |                                |    |
| 1.ご利用になるブラウザーは、Microsoft EdgeもしくはGoogle C<br>2.ブラウザの設定で、cookie及びJavaScriptが有効な状態でご利 | ihromeをご使用ください。<br> 用ください。<br> |    |

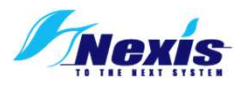

# 1.2.ユーザー情報登録

#### 1.ユーザー情報を入力します。

メールアドレスの入力、所属する施設の選択、氏名の入力、認証画像の回答をしてください。

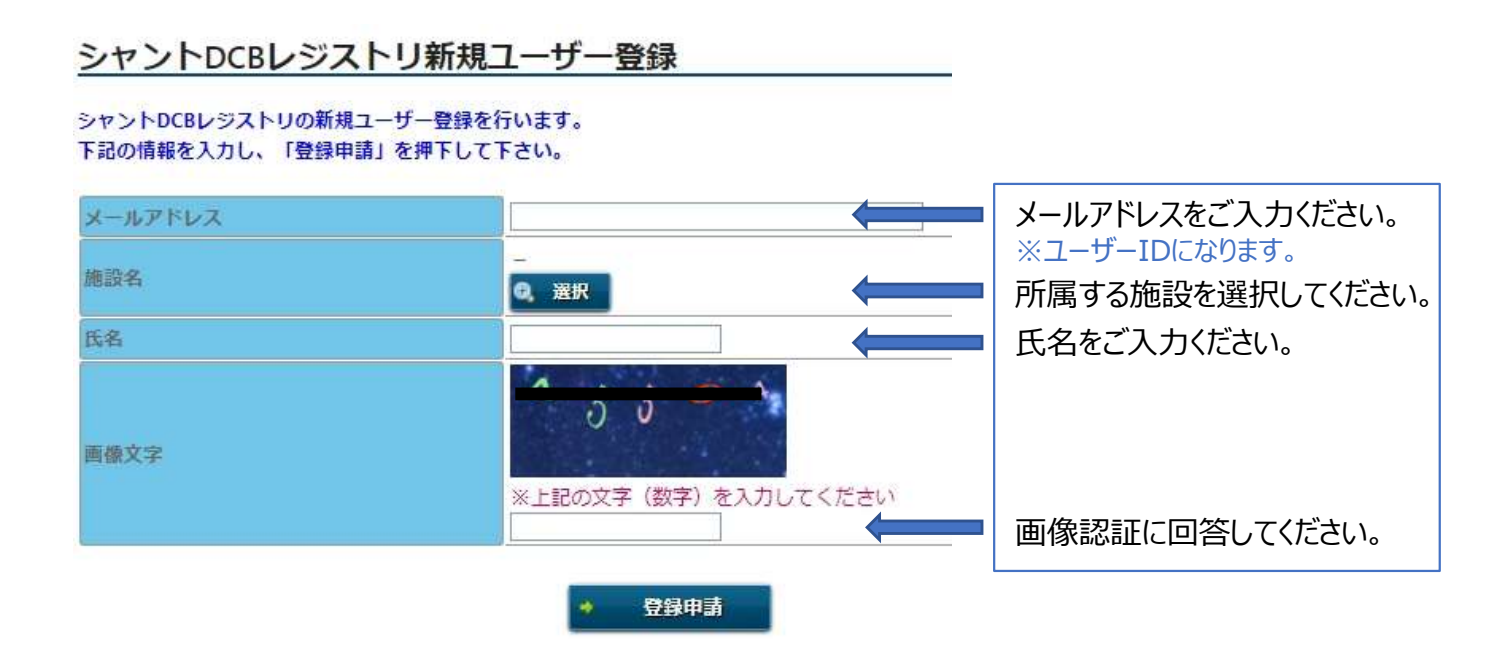

施設名選択をクリックするとこちらのポップが開きます。 いずれかの検索条件に施設情報を入力し、所属するご施設をお選びください。

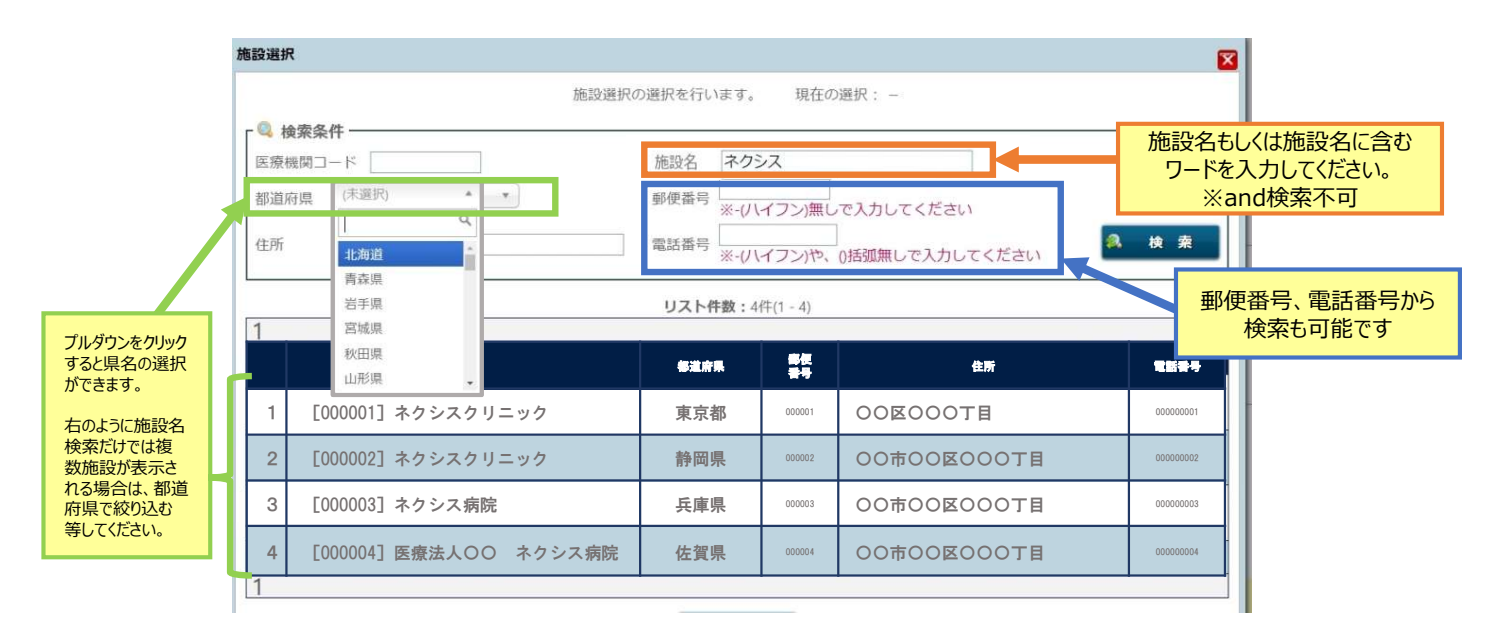

#### ▶ 施設名をクリックして選択完了です。

検索を行っても自施設が表示されない場合は、

恐れ入りますが事務局(TEL:092-472-5777 E-mail:<u>dcbregitsry@midinfo.co.jp</u>)までご連絡ください。

#### 2.「登録申請」をクリックします。

入力したメールアドレスに「新規登録確認メールが届きますのでご確認ください。

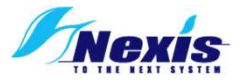

# 1.3.登録申請完了手続き

#### 1.メール内URLをクリックして申請を完了する。

入力したメールアドレスに新規ユーザ登録申請確認メールが自動送信されますので、 ご確認の上、メール内URLをクリックしてください。

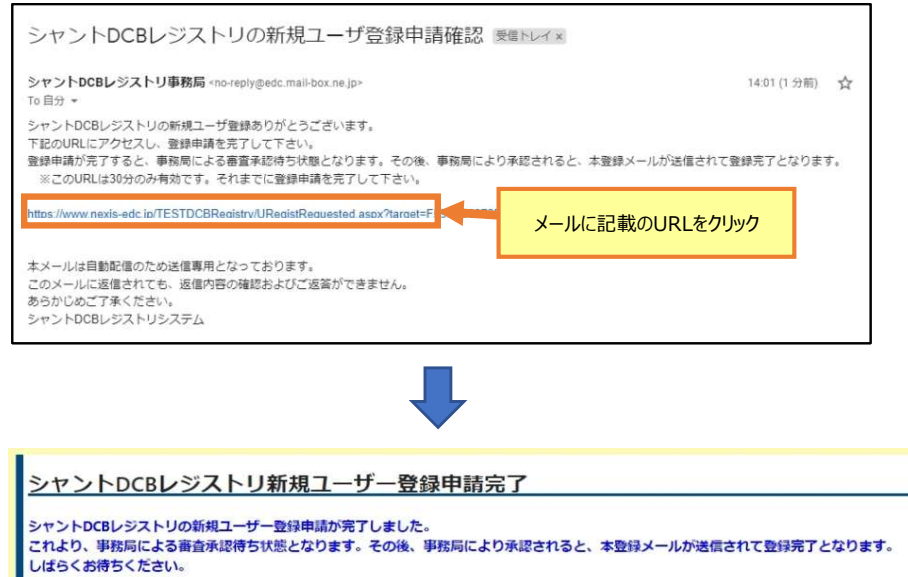

この画面を閉じてください。

~~ここまで完了しましたら事務局による審査承認待ち状態となります。 恐れ入りますが少々お待ちください~~

### 2.登録完了

事務局承認後、登録完了メールが送信されます。 メール内URLにアクセスしアカウント情報をご確認ください。

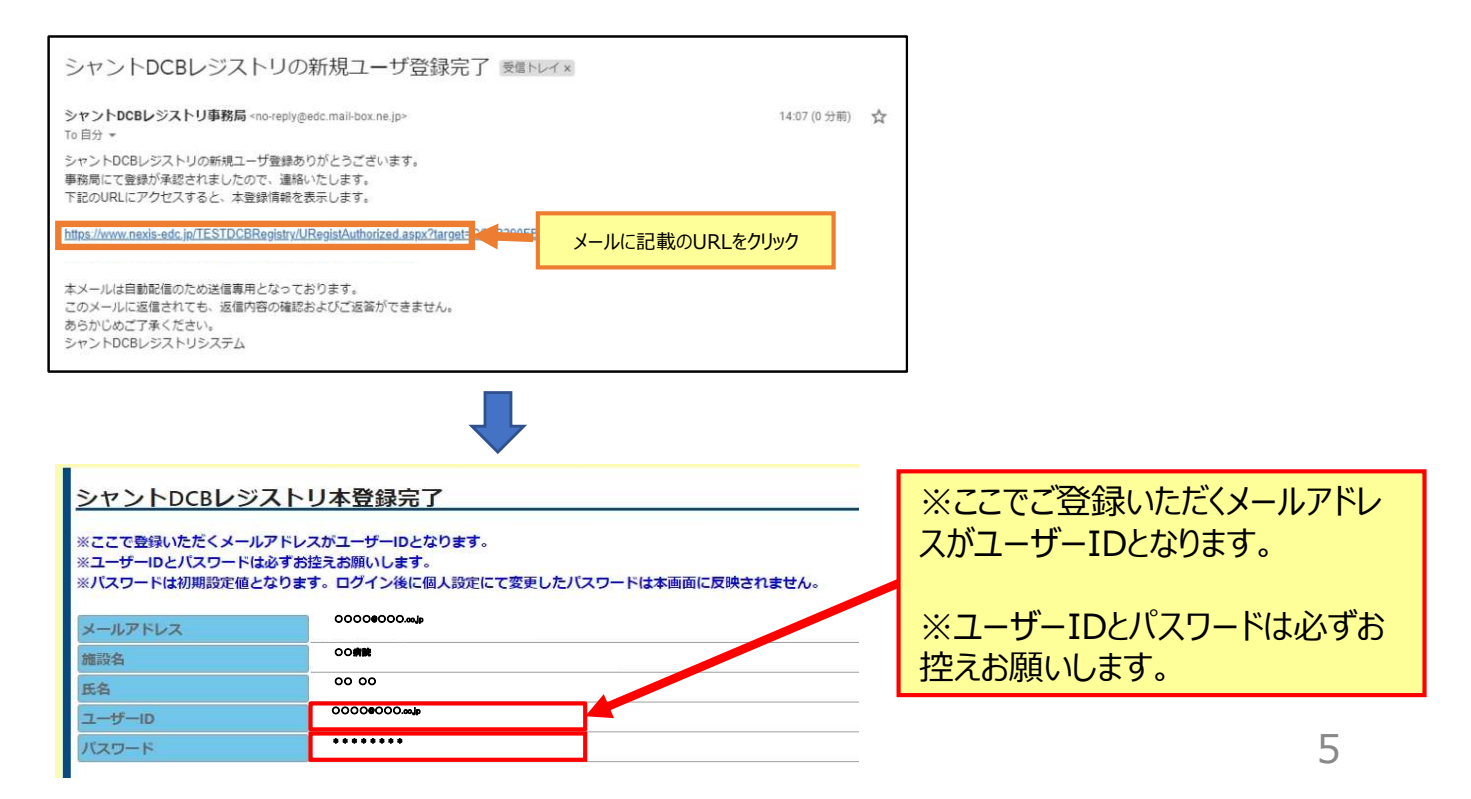

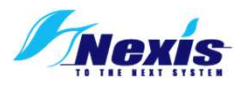

<u>1.4.ユーザーIDと初期パスワードにてログイン</u>

1 https://nexis-edc.jp/DCBRegistry/Account/Login.aspx にアクセスします。

2. ユーザーID(メールアドレス)と発行された初期パスワードを入力し、ログインしてく ださい。

# 1.5.パスワード再設定 アカウント取得手続き完了

#### 1. EDC入力画面の左上にある「個人設定」をクリックし、 パスワードの再設定をしてください。

| ◆ ◆ ● ■ ⑦ アウト 新規 CSV出     | 力 個人設定             | 「個人設定」をクリック | ログインユーザー:te                              |
|---------------------------|--------------------|-------------|------------------------------------------|
| 現在日:2021/12/21 雪          | <b>録件数:1件 リスト件</b> | 数:1(1 - 1)件 |                                          |
| © 検索条件<br>症例番号<br>▼詳細検索条件 |                    | 患者登録番号      | <ul> <li>○ 使菜</li> <li>● 全件表示</li> </ul> |
| 1<br><i>症例</i> 番号▼        |                    | 患者登録瞬号      | 5284A)                                   |

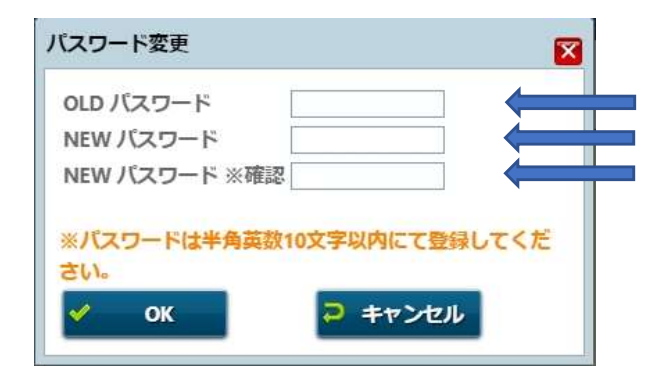

発行された初期パスワードを入力してください。 新しいパスワードを入力してください。 新しいパスワードを再度入力してください。

> アカウント取得に係るお手続きは以上となります。

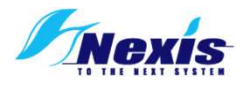

2.登録手順

1. https://nexis-edc.jp/DCBRegistry/Account/Login.aspx にアクセスし、ユーザーIDとパスワードでログインします。

2.左上の「新規」ボタンをクリックして、「登録時情報入力画面」を開き ます。

3.「登録時情報入力画面」の全項目を入力し(P,9参照)、 左上の「最終確定」ボタンをクリックし、登録を完了させます。

※入力を一時保存したい場合は、左上の「保存」ボタンをクリックしてく ださい。

※入力に不備・不足がある場合、「最終確定」ボタンをクリックすると、 ポップアップでその内容をお知らせします。

※「最終確定」ボタンをクリックして何もポップアップが出ず、症例一覧 画面(TOP画面)に移行し、右のステータスが「確定済」になっていれ ば登録完了です。

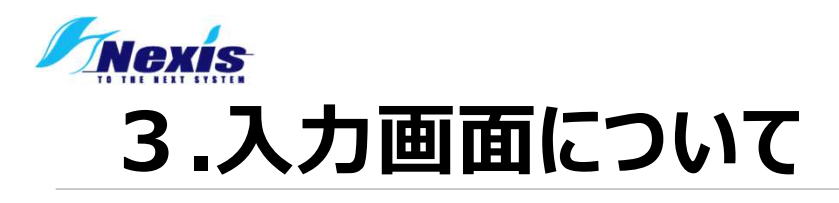

| 1 2 3 4                                                             |                      |
|---------------------------------------------------------------------|----------------------|
| ← + M & ↓ ログアウト 新規 CSV出力 個人設定                                       | ログインユーザー:test        |
| 現在日:2021/12/23 登録件数:1件 Uスト件数:1(1 - 1)件<br>◎ 検察条件<br>正例描号<br>▼詳細技変条件 | ▲ 校 案<br>● 全件表示<br>7 |
| 1<br>                                                               | 登録時                  |
| 1 0005 12345                                                        | 入力中                  |
| 8                                                                   | 9                    |

| ①ログアウトボタン  | ▶ 現在ログイン中のユーザーからログアウトし、ログイン画面に戻ります。                                                                          |
|------------|----------------------------------------------------------------------------------------------------|
| ②新規ボタン     | ▶ 登録時情報入力画面へ遷移し、新規症例の登録を行うことができます。                                                                           |
| ③CSV出力ボタン  | ▶ 入力した情報をExcel形式にてダウンロードできます。                                                                                |
| ④個人設定ボタン   | ▶ 個人設定機能ウインドウを開き、現在ログイン中のユーザーのパスワードを変更<br>することができます。                                                         |
| ⑤検索条件入力エリア | ▶ 検索を行うための条件を入力できます。                                                                                         |
| ⑥検索ボタン     | ▶ ⑤の検索条件入力エリアで入力された情報で検索を実行します。                                                                              |
| ⑦全権表示ボタン   | ▶ 検索などによって絞り込まれた表示を全件表示に戻します(当該ログインID施設関連のデータのみ表示)。                                                          |
| ⑧一覧表示エリア   | ▶ 所属するご施設で登録されているデータを、一覧で表示します。                                                                              |
| ⑨登録情報ボタン   | ▶ 入力画面へ移動します。ステータスは未入力、確定済の2つとなり、確定済みのデータはデータ変更不可の状態で画面遷移します。 ※入力情報にエラーがあると ▲ の記号が表示され、<br>クリックすると内容が表示されます。 |

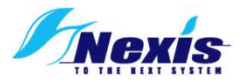

# 2.2.登録時情報入力画面

|                           | ①戻るボタン                                                                                                    | 一覧画面へ戻ります。現在開い<br>保存するか否かを確認するウイン                            | っているページの入力情報が変更されている場合は、<br>ンドウが開きます。                                                                                                    |
|---------------------------|----------------------------------------------------------------------------------------------------|--------------------------------------------------------------|----------------------------------------------------------------------------------------------------|
|                           | 2保存                                                                                                    | 現在開いているページに入力されを行い、画面は遷移しません。                                | れた情報を保存します。本ボタンはデータの保存だけ                                                                                                    |
| 3 保存 最終確定<br>登録時情報        | ③最終確定ボタン                                                                                                    | すべての必須入力項目が正しく、いる場合はデータが固定されて多い。                             | 入力されているかチェックを行い、正しく入力出来て<br>変更不可となります。                                                                                                    |
| 基本情報                      |                                                                                                    |                                                              | プルダウンで年代選                                                                                                    |
| 宾网络吕                      | 新得會議                                                                                                    | 補助之                                                          | (10代/20代/30                                                                                                    |
| 出方100-5<br>串著数编番号         | 011/0_22.30                                                                                                    |                                                              | (は) ( ( ( ( ( ( ( ( ( ( ( ( ( ( ( ( ( (                                                                                                    |
| 4生虫(                      |                                                                                                    | 主治區                                                          |                                                                                                    |
| *****<br>※1:患者登録番号は、任意の英語 | 数字を設定して下さい。自施設でのみ閲覧可能です。                                                                                                    |                                                              |                                                                                                    |
| 登録時情報                     |                                                                                                    |                                                              | プルダウンで<br>30代                                                                                                    |
|                           |                                                                                                    |                                                              | 主治医選択<br>50ft                                                                                                    |
|                           | シャントPTA施行日                                                                                                    | -                                                            | eoft 🗸                                                                                                    |
| シャントPTAの既往                | 前回のシャントPTA施行日                                                                                                    | ※入力された日付は経過                                                  | i日数の計算にのみ使用し、システムにはデータとして保存されません                                                                                                    |
|                           | 前回のシャントPTAからの経過日数                                                                                                    | ■ B P PTAの既往[                                                | ✓ あり」で入力可能になります。                                                                                                    |
| AVF or AVG                | <ul> <li>□0.AVF □1.AVG □2.中心静脈 □3.その他</li> <li>* 動脈と吻合したものが自己血管ならAVF<br/>動脈と吻合したものが人工血管ならAVF<br/>すてAVFの一部を人工血管でパイパスした<br/>中心静脈はCephalic arch vein~上大静脈、)</li> </ul> | -<br>・シャントPTA施行日<br>⇒カレンダーから日付<br>確定後は動脈と<br>二<br>本字後仕経過ロ*#/ | <mark>1、前回のシャントPTA施行日</mark><br>を選択してください。                                                                                                    |
| 前治療                       |                                                                                                    |                                                              |                                                                                                    |
| 病変情報                      |                                                                                                    | ・前回のシャントPTA                                                  | からの経過日数                                                                                                    |
| 病変 1 🔽                    |                                                                                                    | →自動計算されます                                                    | o                                                                                                    |
| 狭窄部情報                     |                                                                                                    |                                                              |                                                                                                    |
| 潮定方法                      | Echo Angio                                                                                                    |                                                              |                                                                                                    |
| 狭窄径(狭窄部の内径)               | mm                                                                                                    |                                                              |                                                                                                    |
| 狭窄部外径(健常部径)               | mm                                                                                                    |                                                              |                                                                                                    |
| 病変長                       | mm                                                                                                    | •DCB                                                         |                                                                                                    |
| 拡張後获至內徑<br>seamstra       |                                                                                                    | ⇒No,1DCB径、DCB長                                               |                                                                                                    |
| TISSING                   |                                                                                                    | - は人力必須(未記入の場                                                |                                                                                                    |
| DCB                       |                                                                                                    | 谷唯正个可)です。                                                    |                                                                                                    |
| No. DCB径                  | DCB                                                                                                    |                                                              |                                                                                                    |
| 1                         |                                                                                                    |                                                              | ・「✓病変2」で病変2の入力画面展開                                                                                                    |
| 2                         |                                                                                                    | ー かります その場合 No 1                                             | (病変3も同じ)                                                                                                    |
| 前拡張バルーン                   |                                                                                                    | 前抗張バルーン径 前抗張                                                 | 円元 2 <b>[2</b> ]                                                                                                    |
| □有り □無し                   |                                                                                                    | バルーン長は入力必須です。                                                | 狭窄部侍報                                                                                                    |
| No. 前拡張バルーン径              | 前拡張バルーン長                                                                                                    |                                                              | RIE772                                                                                                    |
| 1                         |                                                                                                    |                                                              | (14年前年)     (14年前年)     (14年前年) |
| 2                         |                                                                                                    |                                                              | masamm<br>就想接续不拘组mm                                                                                                    |
| 病変 2 🗌 🚽                  |                                                                                                    |                                                              |                                                                                                    |
| 手技合併症                     |                                                                                                    |                                                              | No. DCB語 DCB語 個所変で使用したパルーンと同一                                                                                                    |
| The second second         | Constra Constraints                                                                                                    |                                                              | 1     1     1     1     1     1     1     1     1     1     1     1     1     1     1     1     1     1     1     1     1     1     1     1     1     1     1     1     1     1     1     1     1     1     1     1     1     1     1     1     1     1     1     1     1     1     1     1     1     1     1     1     1     1     1     1     1     1     1     1     1     1     1     1     1     1     1     1     1     1     1     1     1     1     1     1     1     1     1     1     1     1     1     1     1     1     1     1     1     1     1     1     1     1     1     1     1     1     1     1     1     1     1     1     1     1     1     1     1     1     1     1     1     1     1     1     1     1     1     1     1     1     1     1     1     1     1     1     1     1     1     1     1     1     1     1     1     1     1     1     1     1     1     1     1     1     1     1     1     1     1     1     1     1     1     1     1     1     1     1     1     1     1     1     1     1     1     1     1     1     1     1     1     1     1     1     1     1     1     1     1     1     1     1     1     1     1     1     1     1     1     1     1     1     1     1     1     1     1     1     1     1     1     1     1     1     1     1     1     1     1     1     1     1     1     1     1     1     1     1     1     1     1     1     1     1     1     1     1     1     1     1     1     1     1     1     1     1     1     1     1     1     1     1     1     1     1     1     1     1     1     1     1     1     1     1     1     1     1     1     1     1     1     1     1     1     1     1     1     1     1     1     1     1     1     1     1     1     1     1     1     1     1     1     1     1     1     1     1     1     1     1     1     1     1     1     1     1     1     1     1     1     1     1     1     1     1     1     1     1     1     1     1     1     1     1     1     1     1     1     1     1     1     1     1     1     1     1     1     1     1     1     1     1     1     1     1     1     1     1 |
| 于技成功                      | □0.成功 □1.不成功 ※72時間以内になん                                                                                                    | ッちかりが入か入った場合に不成功とする                                          |                                                                                                    |
| Mi和的Bail-out              |                                                                                                    |                                                              | 日有り □無し     No. 前該部/0L->モ 前該部/0L->モ 前該部/0L->モ 前該部/0L->モー                                                                                                    |
|                           |                                                                                                    |                                                              | 1 回復病変で使用したパレーンと同一                                                                                                    |
|                           |                                                                                                    |                                                              | 2 回航病会で使用した/0レーンと向一                                                                                                    |
| 備考欄                       |                                                                                                    |                                                              | <i>I</i>                                                                                                    |
|                           |                                                                                                    |                                                              |                                                                                                    |
|                           |                                                                                                    |                                                              |                                                                                                    |
| ントDCBレジストリ                |                                                                                                    |                                                              | Constant Long 他病変で使用した                                                                                                    |
|                           |                                                                                                    |                                                              | CODVIC                                                                                                    |
|                           |                                                                                                    |                                                              | ルーンと同一のもの                                                                                                    |
|                           |                                                                                                    |                                                              | ルーンと同一のもの 使用した場合、こち                                                                                                    |